# Falha no registro do HyperFlex vCenter após a renovação da certificação VCSA

## Contents

Introduction Informações de Apoio Solução No vCenter Server para Windows No dispositivo de servidor vCenter

# Introduction

Este documento descreve o problema de falha do registro do HyperFlex vCenter após a regeneração da certificação VCSA.

Após a regeneração/substituição do certificado no vCenter Server, o serviço EAM desconhece o novo certificado e não consegue iniciar sessão.

Contribuído por Ignacio Orozco, engenheiro do TAC da Cisco.

# Informações de Apoio

Ao tentar registrar novamente o cluster do Hyperflex no vCenter após a regeneração/substituição do certificado do vCenter, você poderá ver este erro:

"Erro de conexão entre o vCenter e o ESX Agent Manager (EAM). No vSphere, reinicie os serviços EAM. Em seguida, clique em Repetir criação de cluster."

No stMgr.log você pode ver isto:

```
017-12-20-21:51:17.015 [opId=6b747f93e3224869,
operationId=6b747f93e3224869.6b747f93e3224869<:6b747f93e3224869] [pool-4-thread-2] ERROR
c.s.s.v.VirtPlatformImpl$ - ESX Agent Manager error java.rmi.RemoteException: VI SDK invoke
exception:; nested exception is: com.vmware.eam.NoConnectionToVCenter at
com.vmware.vim25.ws.WSClient.invoke(WSClient.java:157) ~[vijava-eam-5.5.6sp.jar:na] at
com.vmware.eam.ws.EamService.queryAgency(EamService.java:144) ~[vijava-eam-5.5.6sp.jar:na
No arquivo VCSA: /var/log/vmware/eam/eam.log OU no VC no servidor Windows
C:\ProgramData\VMware\vCenterServer\logs\eam\eam.log para o ESX Agent Manager (EAM),
você vê entradas semelhantes a:
```

YYYY-MM-DDTHH:MM:SS.MSZ | INFO | eam-0 | VcConnection.java | 167 | Connecting to vCenter as com.vmware.vim.eam extension YYYY-MM-DDTHH:MM:SS.MSZ | INFO | eam-0 | VcConnection.java | 603 | Connecting to https://vCenter\_Server\_FQDN:8089/sdk/vimService via vCenter proxy http://localhost:80 YYYY-MM-DDTHH:MM:SS.MSZ | DEBUG | http-bio-0.0.0.0-15005-exec-1 | AllowAllSamlTokenPolicy.java | 24 | HealtStatus request's token subject name: machine-7502fb4c-3521-48c7-93ed-3d1865e0fff1, subject domain: vsphere.local YYYY-MM-DDTHH:MM:SS.MSZ | ERROR |

```
eam-0 | VcConnection.java | 179 | Failed to login to vCenter as extension. vCenter has probably
not loaded the EAM extension.xml yet.: Cannot complete login due to an incorrect user name or
password. YYYY-MM-DDTHH:MM:SS.MSZ | WARN | eam-0 | VcListener.java | 114 | Trying to recover
from error (vim.fault.InvalidLogin) { faultCause = null, faultMessage = null } at
sun.reflect.GeneratedConstructorAccessor82.newInstance(Unknown Source) at
sun.reflect.DelegatingConstructorAccessorImpl.newInstance(Unknown Source) at
java.lang.reflect.Constructor.newInstance(Unknown Source) at java.lang.Class.newInstance(Unknown
Source) at
```

com.vmware.vim.vmomi.core.types.impl.ComplexTypeImpl.newInstance(ComplexTypeImpl.java:173) at com.vmware.vim.vmomi.core.types.impl.DefaultDataObjectFactory.newDataObject(DefaultDataObjectFac tory.java:26) at com.vmware.vim.vmomi.core.soap.impl.unmarshaller.ComplexStackContext.

# Solução

Documento de referência: https://kb.vmware.com/s/article/2112577

### No vCenter Server para Windows

- Conecte-se ao vCenter Server por meio de uma sessão de console ou de área de trabalho remota.
- 2. Abra um prompt de comando elevado.
- 3. Crie um diretório temporário chamado c:\certificate.
- Execute este comando para recuperar o certificado e a chave do usuário da solução de extensão vpxd:

"%VMWARE\_CIS\_HOME%"\vmafdd\vecs-cli entry getcert --store vpxd-extension --alias vpxdextension --output c:\certificate\vpxd-extension.crt "%VMWARE\_CIS\_HOME%"\vmafdd\vecs-cli entry getkey --store vpxd-extension --alias vpxd-extension --output c:\certificate\vpxdextension.key

5. Navegue até C:\Program Files\VMware\vCenter Server\vpxd\scripts:

cd C:\Program Files\VMware\vCenter Server\vpxd\scripts

**Note**: O caminho listado é para uma instalação padrão do vCenter Server. Se você personalizou o local de instalação do vCenter Server, altere o diretório de acordo.

6. Execute este comando para atualizar o certificado da extensão com o vCenter Server:

```
"%VMWARE_PYTHON_BIN%" updateExtensionCertInVC.py -e com.vmware.vim.eam -c
C:\Certificate\vpxd-extension.crt -k C:\Certificate\vpxd-extension.key -s localhost -u
Administrator@domain.local
```

**Note**: O usuário e o domínio padrão são administrator@vsphere.local. Se isso tiver sido alterado durante a configuração, altere o domínio para corresponder ao ambiente.

- 7. Quando solicitado, digite a senha Administrator@domain.local.
- 8. Navegue até a pasta C:\Program Files\VMware\vCenter Server\bin:

#### cd C:\Program Files\VMware\vCenter Server\bin

9. Reinicie o serviço VMware ESX Manager com estes comandos:

service-control — stop EsxAgentManagerservice-control — iniciar EsxAgentManager **No dispositivo de servidor vCenter** 

- 1. Efetue login no vCenter Server Appliance usando SSH.
- 2. Execute este comando para ativar o acesso ao shell Bash:

shell.set --enabled true

- 3. Digite shell e pressione Enter.
- 4. Execute este comando para recuperar o certificado e a chave do usuário da solução de extensão vpxd:

mkdir /certificate /usr/lib/vmware-vmafd/bin/vecs-cli entry getcert --store vpxd-extension --alias vpxd-extension --output /certificate/vpxd-extension.crt /usr/lib/vmwarevmafd/bin/vecs-cli entry getkey --store vpxd-extension --alias vpxd-extension --output /certificate/vpxd-extension.key

5. Execute este comando para atualizar o certificado da extensão com o vCenter Server.

```
python /usr/lib/vmware-vpx/scripts/updateExtensionCertInVC.py -e com.vmware.vim.eam -c
/certificate/vpxd-extension.crt -k /certificate/vpxd-extension.key -s localhost -u
Administrator@domain.local
```

**Note**: O usuário e o domínio padrão são Administrator@vsphere.local. Se isso tiver sido alterado durante a configuração, altere o domínio para corresponder ao ambiente. Quando solicitado, digite Administrator@*domain*.localpassword.

6. Reinicie o serviço VMware ESX Manager com estes comandos:

service-control --stop vmware-eam service-control --start vmware-eam